## Web端如何查看、编辑、删除和导出验收记录 (文档)

用户登录互海通Web端,依次点击进入"采购管理→物资验收→验收记录"界面,可通过筛选栏和关 键字快速查找目标单据,点击目标单据可查看目标验收记录详情,点击目标单据右侧的"编 辑"和"删除"可进行对应的操作,点击"导出",可导出验收记录。

| 6  | 互海科技         |                             | O Q 工作台 (20053) 船舶监控 发现 |                   |          |            |              |         |      |       |     |      | 切换系统 🗸 🕻 | ) 50 ex- (          | 0   | 🔭 孙红梅         |
|----|--------------|-----------------------------|-------------------------|-------------------|----------|------------|--------------|---------|------|-------|-----|------|----------|---------------------|-----|---------------|
| Ä  | 采购管理         | ~                           | 验                       | 收入库 验收            | 女记录 物资验收 | 文单         |              |         |      |       |     |      |          |                     |     |               |
|    | 采购申请         |                             | 新                       | ₩<br>■            | 2、可通     | 过筛选栏和关     | 键字快速查找目标     |         |      |       |     |      |          |                     |     | 田田            |
|    | 术周灯接         |                             | #                       | 船舶 🔻              | 部门 🔻     | 供货日期       | 订单号/料单号      | 供货单位    | 物品类型 | 验收合计项 | 合格项 | 不合格项 | 问题简述     |                     | : 接 | 計年            |
|    | 物受强收         | Ť                           | 1                       | 互海1号              | 轮机部      | 2024-07-18 | 202407       | 徐威威商贸公司 | 备件   | 2     | 2   | 0    |          |                     | : 4 | <b>赭目 删</b> 除 |
|    | 验收记录         |                             | 2                       | 互海1号              | 甲板部      | 2023-11-17 | 222233       | 李昱有限公司  | 备件   | 5     | 5   | 0    |          |                     | 編   | <b>緝</b>  删除  |
| 1, | 物资验收单        | <sub>物资验收单</sub><br>欠点击进入验收 | 3<br>(记录7               | 互海1号<br><b>T面</b> | 甲板部      | 2022-10-20 | ∮ま可査着目标验收记录) | ¥桔      |      | 5     | 4   | 1    | 坏        |                     | 4   | <b>耕</b> 目 删除 |
|    | 船舶自购         |                             | 4                       | 互海2号              | 轮机部      | 2022-04-06 |              | 好久好久    |      | 3     | 4   | -1   |          |                     | 鍎   | <b>緝</b> 删除   |
|    | 采购计划<br>询价管理 |                             |                         |                   |          |            |              |         |      |       |     |      | 4、点      | 击可进行 <b>"编辑</b> " ] | 或"册 | ▶ 操作          |

①、点击"编辑",进入编辑界面,可根据实际需要修改船舶、部门、物品类型、供货日期、供货单位、订单号、验收合计项、合格项、不合格项、问题简述、处理方式、验收人等信息(带\*必填/必选),最后点击"确定",完成编辑。

## 编辑验收记录簿

×

| 船舶 *                     | 部门 *                                   |                                     |
|--------------------------|----------------------------------------|-------------------------------------|
| 互海1号 ✔                   | 轮机部 🗸                                  |                                     |
| 物品类型*                    | 供货日期 *                                 | 供货单位 *                              |
| 备件                       | 2024-07-18                             | 徐威威商贸公司                             |
| 订单号/料单号 *                |                                        |                                     |
| 202407                   |                                        |                                     |
|                          |                                        |                                     |
| 供货质量                     |                                        |                                     |
| 验收合计项*                   | 合格项 *                                  | 不合格项*                               |
| 2                        | 2                                      | 0                                   |
| 问题简述                     |                                        | 处理方式                                |
| 测试                       |                                        | 无需处理                                |
|                          | 2 / 500                                |                                     |
|                          |                                        |                                     |
| 验收人 *                    |                                        |                                     |
| 徐威威                      |                                        |                                     |
| 附件                       |                                        |                                     |
| 上传                       |                                        |                                     |
| L                        |                                        |                                     |
| 可根据实际需要修改船舶、项、不合格项、问题简述、 | 、部门、物品类型、供货日期、供货<br>、处理方式、验收人等信息 (带*必均 | 单位、订单号、验收合计项、合格<br>真/必选) , 最后点击"确定" |

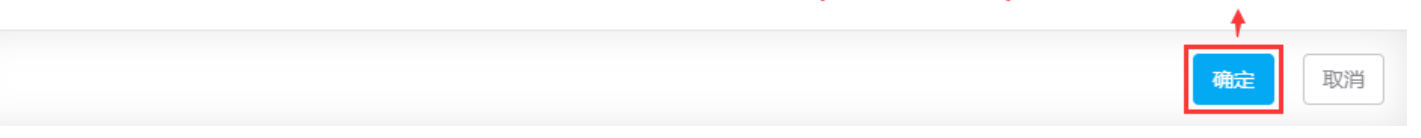

## ②、点击"删除",跳出中间弹窗,确定删除则点击"删除"键。

| 验  | 验收入库 验收记录 物资验收单 |      |            |         |         |      |       |             |             |                  |        |  |  |
|----|-----------------|------|------------|---------|---------|------|-------|-------------|-------------|------------------|--------|--|--|
| 新地 | 新業<br>新業        |      |            |         |         |      |       |             |             |                  |        |  |  |
| #  | 船舶 👻            | 部门 👻 | 供货日期       | 订单号/料单号 | 供货单位    | 物品类型 | 验收合计项 | 合格项         | 不合格项        | 问题简述             | :操作    |  |  |
| 1  | 互海1号            | 轮机部  | 2024-07-18 | 202407  | 徐威威商贸公司 | 备件   | 2     | 2           | 0           | 测试               | ;编辑 删除 |  |  |
| 2  | 互海1号            | 甲板部  | 2023-11-17 | 2222    |         |      |       | 5           | 0           |                  | ;编辑 删除 |  |  |
| 3  | 互海1号            | 甲板部  | 2022-10-20 |         | $( \ )$ |      |       | 4<br>占丰"删除" | 1<br>跳出山间湖南 | 坏<br>确定哪脸则占丰"确定" | 编辑 删除  |  |  |
| 4  | 互海2号            | 轮机部  | 2022-04-06 |         |         |      | -     | 4           | -1          |                  | 编辑删除   |  |  |
|    |                 |      |            | -       | 确定要删    | 除吗?  |       |             |             |                  |        |  |  |
|    |                 |      |            |         |         |      |       |             |             |                  |        |  |  |
|    |                 |      |            |         | 取消      | 确定   |       |             |             |                  |        |  |  |

| 与 互海科技 |   | ○ Q 工作台 22053) 船舶监控 发现 |        |           |            |         |         |      |       |     |      | 切换系统 🗸 🗘 |   | <b>क म</b> ाम |
|--------|---|------------------------|--------|-----------|------------|---------|---------|------|-------|-----|------|----------|---|---------------|
| ☆ 采购管理 | ~ | 验                      | 收入库 影  | 验收记录 物资验收 | (単         |         |         |      |       |     |      |          |   |               |
| 采购申请   |   | 新山                     | 3 寻出 . | →5、点击可导   | 出验收记录      |         |         |      |       |     |      |          |   | 里面            |
| 采购对接   |   | #                      | 船舶 🔻   | 部门 👻      | 供货日期       | 订单号/科单号 | 供货单位    | 物品类型 | 验收合计项 | 合格项 | 不合格项 | 问题简述     | ; | 操作            |
| 初美編成   | Ť | 1                      | 互海1号   | 轮机部       | 2024-07-18 | 202407  | 徐威威商贸公司 | 备件   | 2     | 2   | 0    | (8)      | - | 编辑 删除         |
| 验收记录   |   | 2                      | 互海1号   | 甲板部       | 2023-11-17 | 222233  | 李昱有限公司  | 备件   | 5     | 5   | 0    |          | ; | 编辑 删除         |
| 物资验收   | ¥ | 3                      | 互海1号   | 甲板部       | 2022-10-20 |         | 1,000   |      | 5     | 4   | 1    | 坏        |   | 编辑 删除         |
| 船舶自购   |   | 4                      | 互海2号   | 轮机部       | 2022-04-06 |         | 好久好久    |      | 3     | 4   | -1   |          |   | 编辑 删除         |
| 采购计划   |   |                        |        |           |            |         |         |      |       |     |      |          |   |               |

## 验收记录

|         |          |      | 签收单<br>合计项 |     |      |      |      |     |
|---------|----------|------|------------|-----|------|------|------|-----|
| 订单号或料单号 | 供货单位     | 物品类型 |            | 合格项 | 不合格项 | 问题简述 | 处理方式 | 验收人 |
| 202407  | 徐威威商贸公司  | 备件   | 2          | 2   | 0    |      | 无需处理 | 徐威威 |
| 222233  | 李昱有限公司   | 备件   | 5          | 5   | 0    |      | 无需处理 | 大副  |
|         | 11222334 |      | 5          | 4   | 1    | 坏    |      | 张三  |
|         | 好久好久     |      | 3          | 4   | -1   |      |      | 朱音  |
|         |          |      |            |     |      |      |      |     |
|         |          |      |            |     |      |      |      |     |
|         |          |      |            |     |      |      |      |     |